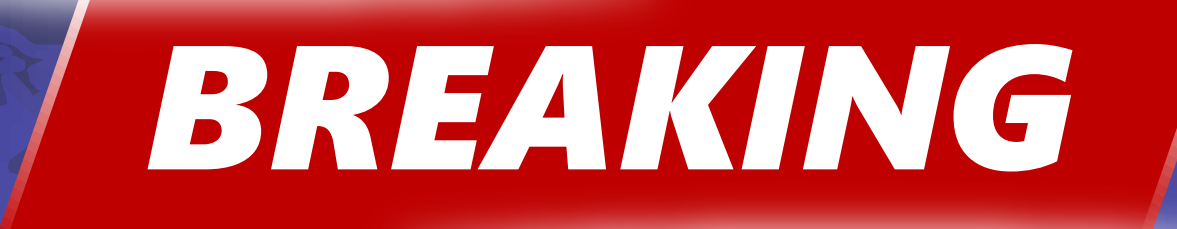

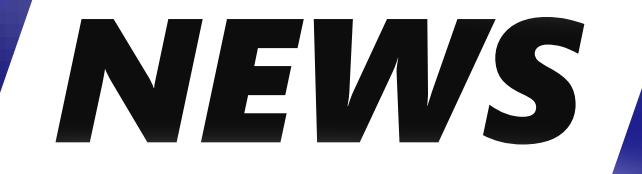

## **BREAKING NEWS**

On June 16<sup>th</sup>, 2023, SEAMS will replace NYCWAY

Self-Sufficiency Employment and Assessment Management System (SEAMS)

## The Self-Sufficiency Employment and Assessment Management System (SEAMS) gathers the following information:

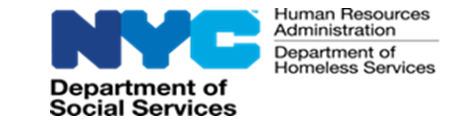

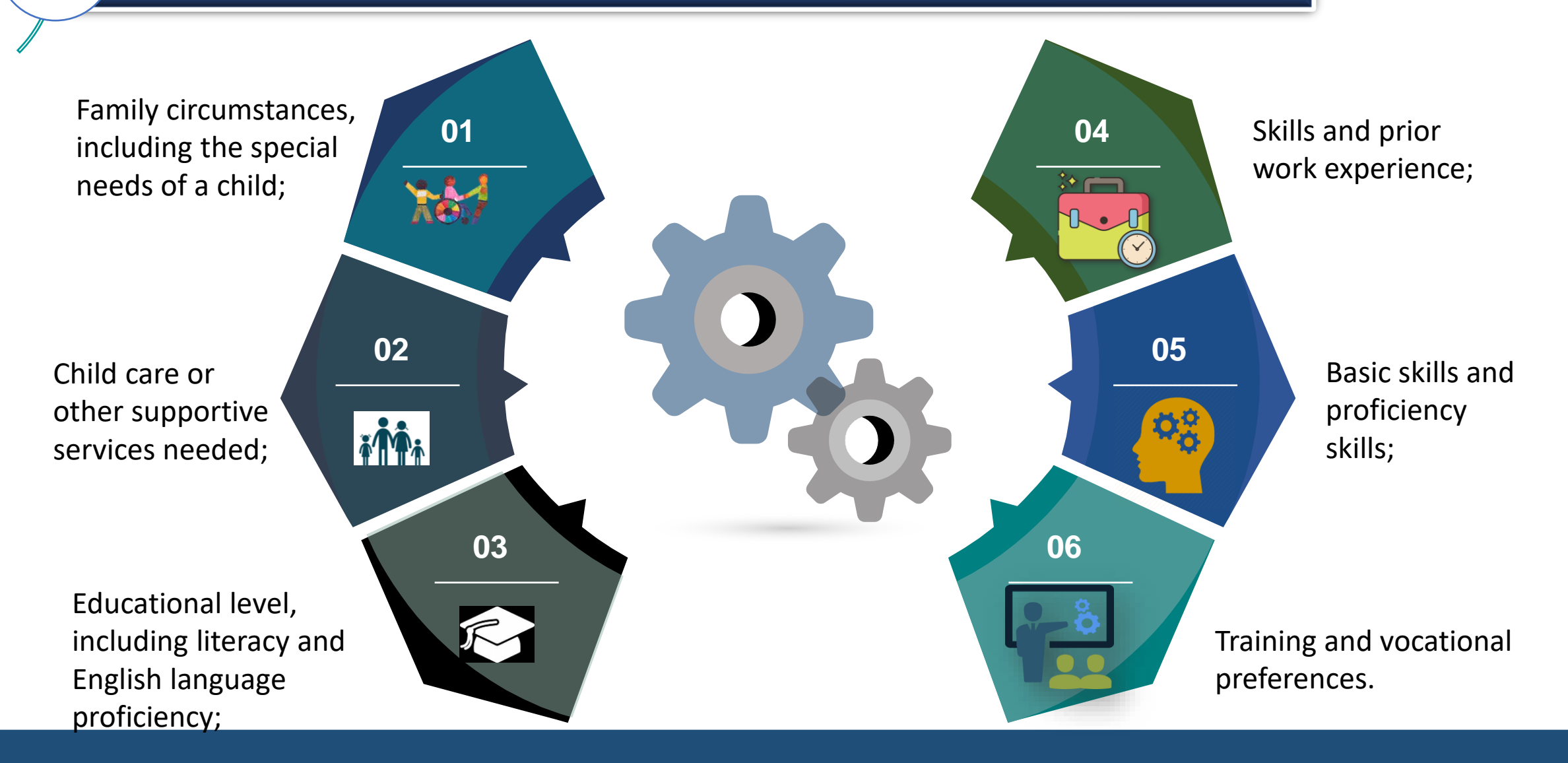

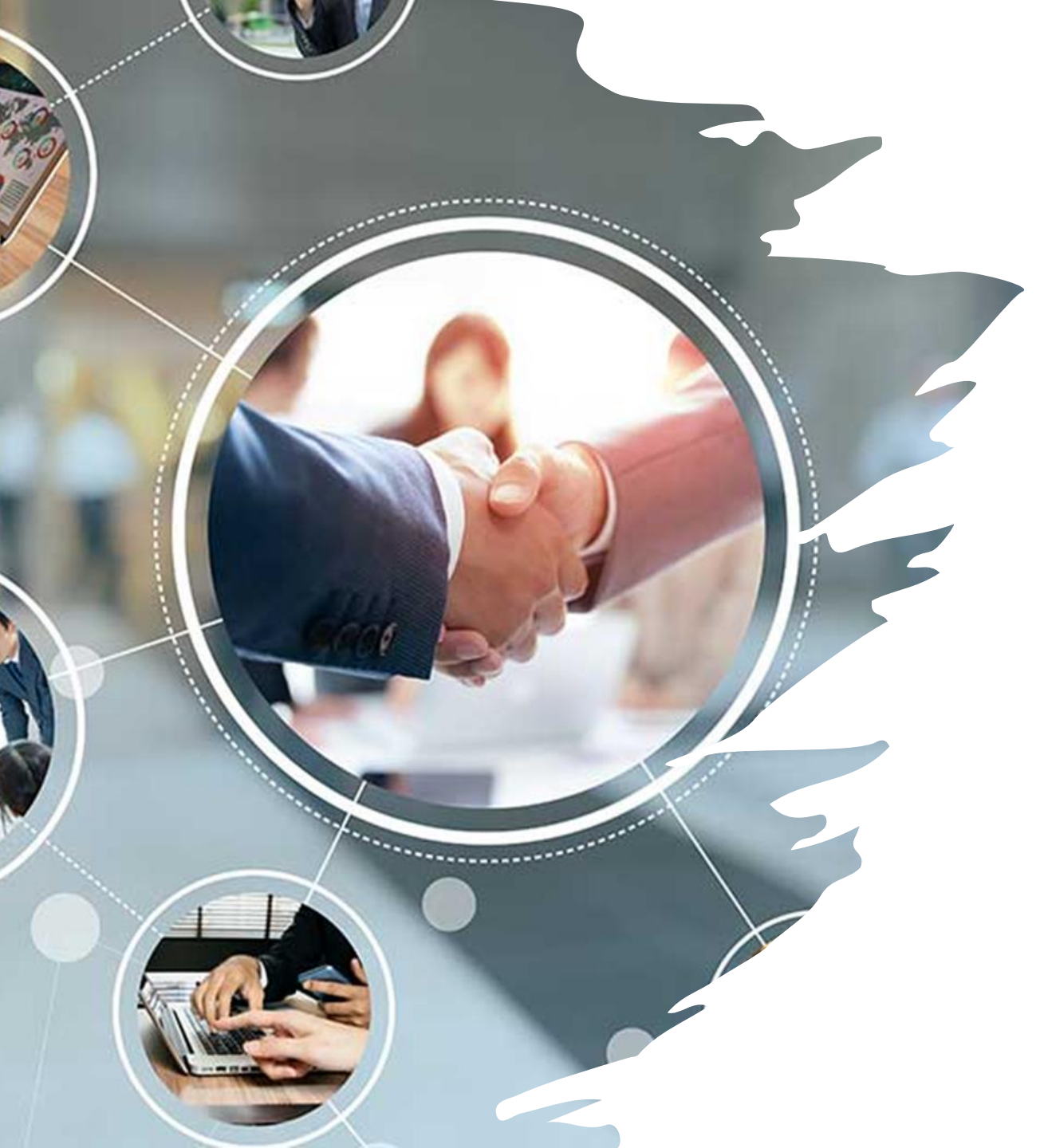

## HRA is Transitioning to Mandatory Engagement

- As a condition of eligibility for Cash Assistance (CA), NYS regulations require all unemployed or underemployed nonexempt individuals in receipt of Cash Assistance to engage in job search for unsubsidized employment that will reduce or eliminate the need for CA.
- Federal and State mandates require nonexempt participants must participate in approved work activities. NYC rules require participants to be engaged 35 hours weekly (a simulated work week) as a condition of eligibility for CA.
- The Family Independence Administration (FIA) promotes finding and sustaining gainful employment as the foundation of selfsufficiency. At the time of application, individuals are notified that they must agree to engage in job search and work-related activities, with the goal of becoming self-sufficient.
- During the COVID-19 pandemic, engagement opportunities were offered on a voluntary basis, and were provided primarily through virtual or remote options.

Return To Mandatory Engagement In Career Services Programs

HRA PB #2023- ## (This HRA PB Replaces PB#19-45-EMP)

Project #5807

HRA is transitioning to mandatory engagement after a several-year hiatus necessitated to ensure the health and safety of staff and clients related to the COVID-19 pandemic.

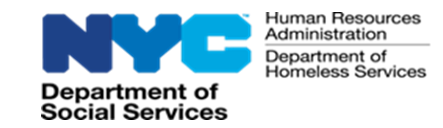

#### **EMPLOYABILITY ASSESSMENT (EA) / EMPLOYMENT PLAN (EP)**

Applicants/Participants in receipt of CA must have the EA/EP completed and participate in approved work activities, if not otherwise exempt, as a condition of eligibility for CA.

The EA/EP is used by HRA to gather relevant information about a CA applicant's/participant's strengths, barriers to obtaining employment, and to help the family become economically secure.

The EA/EP assesses the CA applicant's/participant's progress towards the goal of finding and sustaining employment as the foundation towards self-sufficiency.

The JOS/Worker must initiate an EA/EP for all CA household members 18 years of age and older, including emancipated minors 16-17 years old, as well as dependent minors who are 16-17 years old but who are not attending secondary school (high school) or its equivalent, and for participants, if an EA/EP was not previously initiated.

Staff will interview applicants/participants either in-person at the site or over the telephone to complete the EA/EP.

A CA applicant/participant may be exempt from work activities when an EA/EP is completed, and the following barriers are selected: :

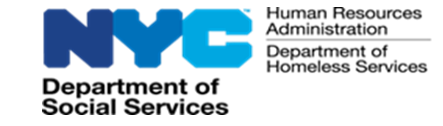

Special Assessment

Needed at Home

Over 60 years of age

Caretaker of child under 3 months of age

Pregnant – 8 months or more

**Refugee exemption** 

7

In receipt of Supplemental Security Income (SSI).

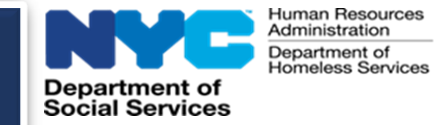

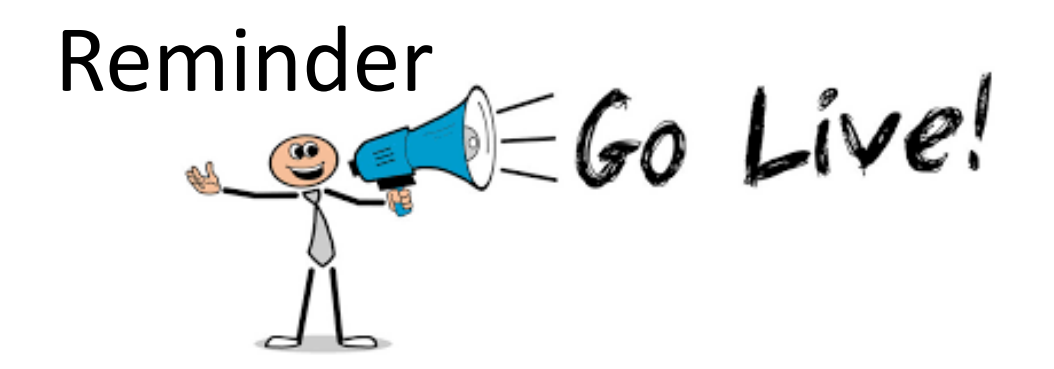

|    |    | Jur | ne 2 | 023 | 3    |    |
|----|----|-----|------|-----|------|----|
| 5  | М  | т   | W    | Т   | F    | S  |
|    |    |     |      | 1   | 2    | 3  |
| 4  | 5  | 6   | 7    | 8   | 9    | 10 |
| 11 | 12 | 13  | 14   | 15  | (16) | 17 |
| 18 | 19 | 20  | 21   | 22  | 23   | 24 |
| 25 | 26 | 27  | 28   | 29  | 30   |    |

# SEAMS will be used to complete the actions currently entered in NYCWAY.

#### Self-Sufficiency Employment and Assessment Management System (SEAMS)

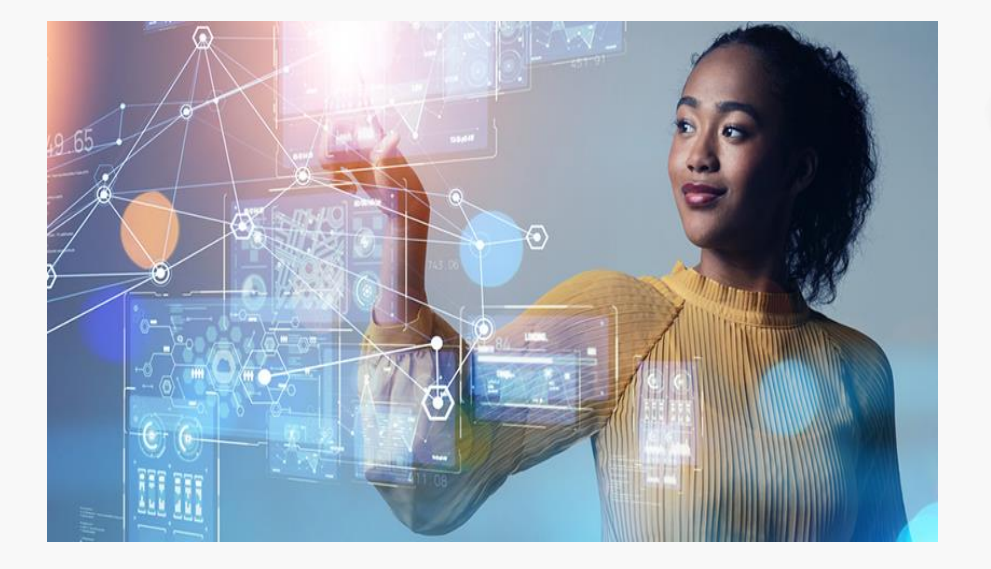

SEAMS interfaces with New York City Work Accountability and You (NYCWAY), Imaging, Timekeeping and other systems and provides support to HRA/FIA programs.

Iuman Resources Administration Department of Iomeless Service

Department of Social Services

SEAMS eliminates the need for the user to log into separate databases. SEAMS also allows the user to conduct general searches based on a wide range of criteria.

Users can search for applicants/participants by case numbers, social security number, or name. SEAMS also allows the user to conduct general searches based on a wide range of criteria.

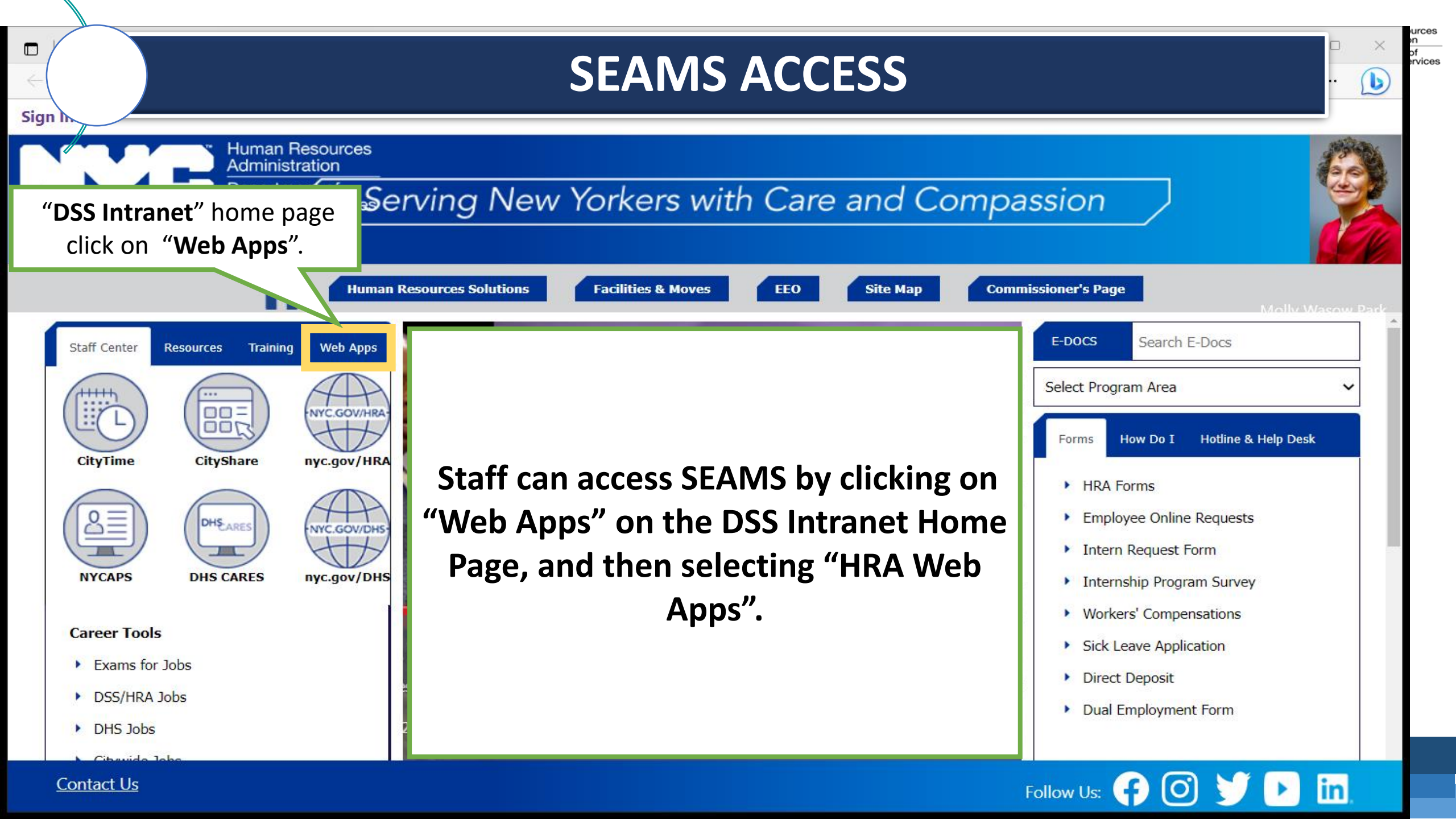

#### SEAMS Sign-In

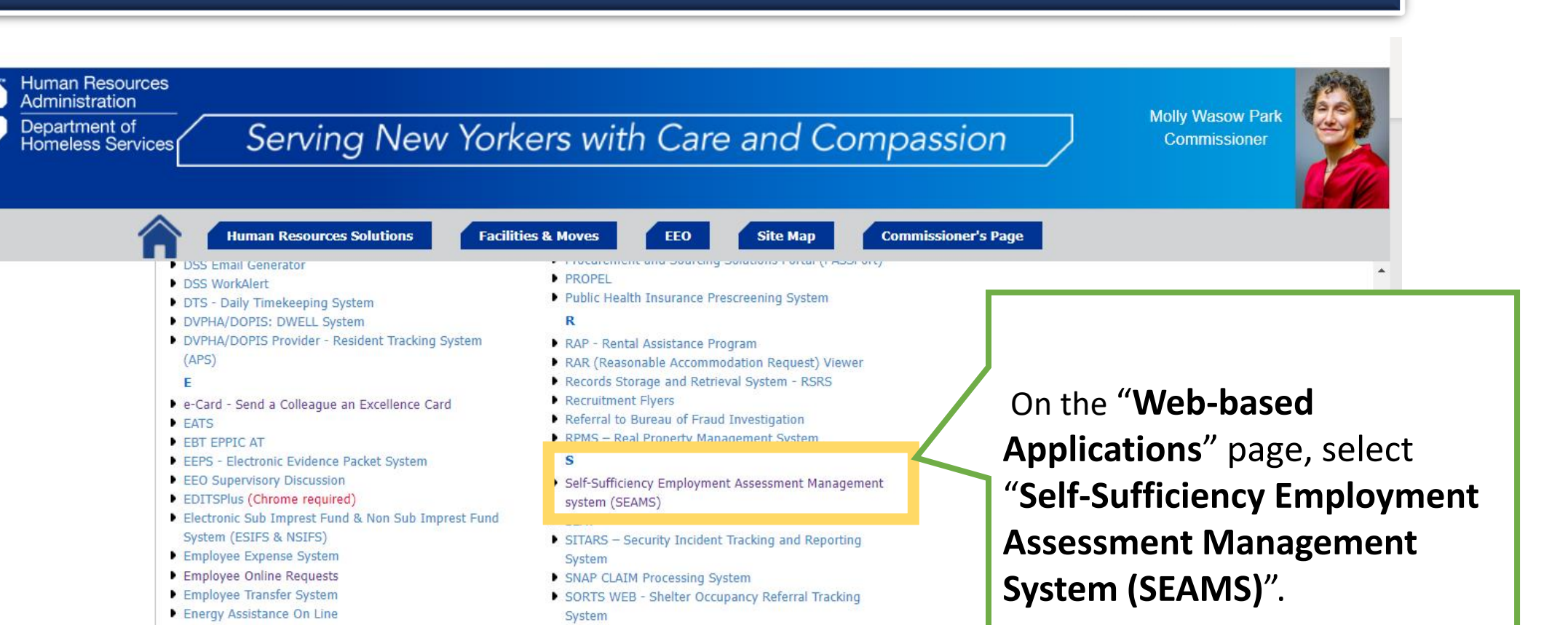

PACTS - Electronic Procurement and Contract Tracking

STARS

Telecommunications Services

Training System

TESTING ONLY - Training for OTTS - Online Tracking

TPTS – Training Provider Tracking System

Tracking Outstanding Projects System - TOP

Т

- System
- ePACTS Training
- eParePrep
- eSCAPE
- F
- .F.

Follow Us: 😝 🞯 У 🕨 🛅

Human Resources Administration Department of

Homeless Services

Contact Us

Sign In

Department of Social Services

|                                                                                                    | SEAMS Sign-In                                                                                                    |                         | Human<br>Adminis<br>Departr<br>Homele |
|----------------------------------------------------------------------------------------------------|----------------------------------------------------------------------------------------------------|-------------------------|---------------------------------------|
| ← C බ Ø https://seams.hra.nycnet/seams<br>Human Reso<br>Administratic<br>Department of<br>Social Services                                                                                                   | y/#/security<br>urces<br>Dn SEAMS<br>Username:<br>Username                                                                                                    | Sign in PE .            |                                       |
| On the sign in screen, the<br>iser will enter their<br>isername and password and<br>lick on Login.<br>If nothing happens, the user<br>hould click on Reset and re-<br>enter their username and<br>bassword. | Password:<br>Password<br>LUGIN RESE<br>These computatized systems are legally confidential and proprietary to the State of New York, its offices of Temporary and<br>Diaability Assistance, and related agencies and may be accessed only by leafully authorized entities. Federal state, and local<br>laws and regulations protect the confidentially of the Human Resources Administrations i clients. All clients' documents<br>accessed by HRA Actif and sponsoring programs are to be used aloly for the purposes of providing services. Unauthorized<br>access to or release of system data may entail both civil liability and criminal prosecution. |                         |                                       |
| City of New York 2023 All Rights Reserved.<br>NYC.GOV Page   Privacy Statement                                                                                                    |                                                                                                    | Version - 3.0.0.0 ANNOU |                                       |

#### SEAMS Dashboard (Home) Screen

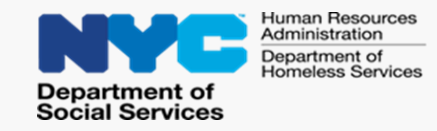

After signing into SEAMS, the Dashboard is the first screen that users will see.

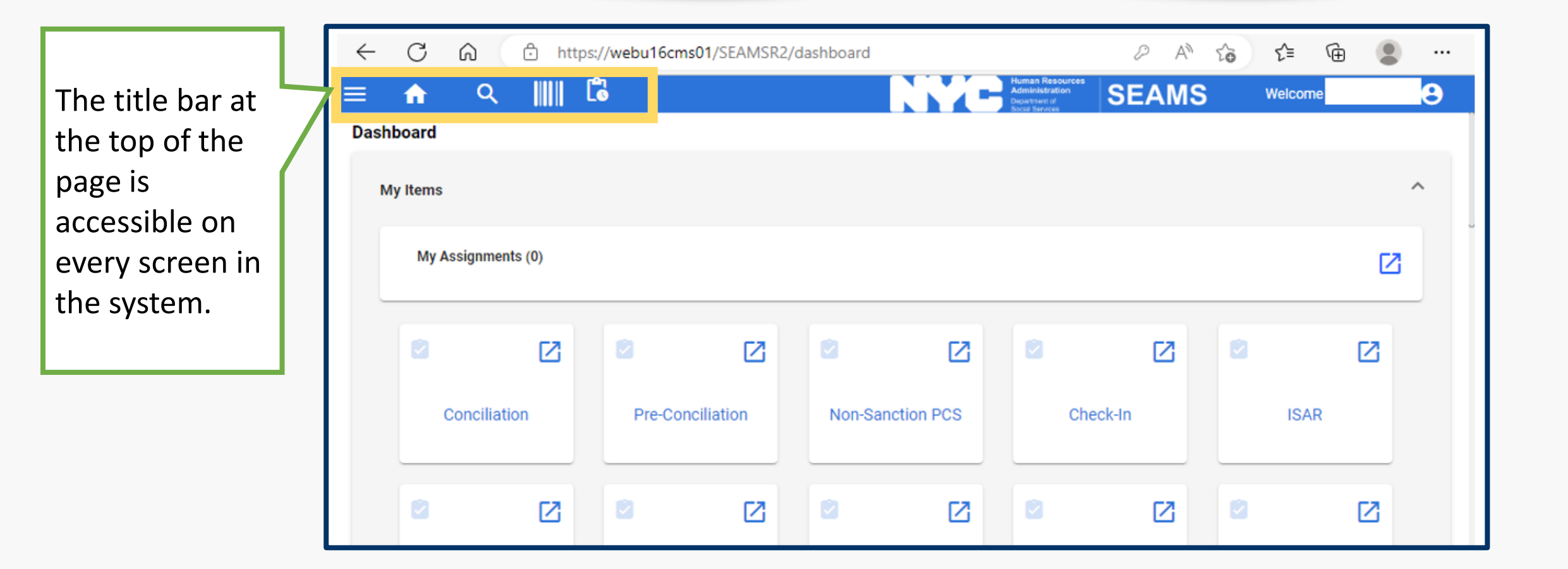

### The title bar icons found throughout the application are:

dministration

Department of

Social Services

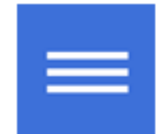

The SEAMS "Hamburger" icon – Contains a menu of worklists and reports.

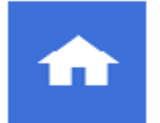

The Home icon – Returns user to the Dashboard.

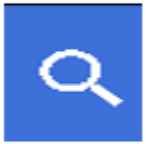

The Search icon – Performs client and general searches.

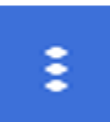

The Action/View Ellipsis icon – Opens to a list of available action/view functions.

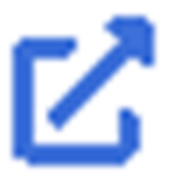

The Expand View icon – Opens the folder on which it's located. Allows access to log out, perform administrative functions, and switch user roles.

#### **Dashboard Menu**

The Dashboard Menu consists of three main items:

- My Items contains worklists specific to user.
- **Announcements** number of announcements currently available.
- Notification number of notifications currently available.

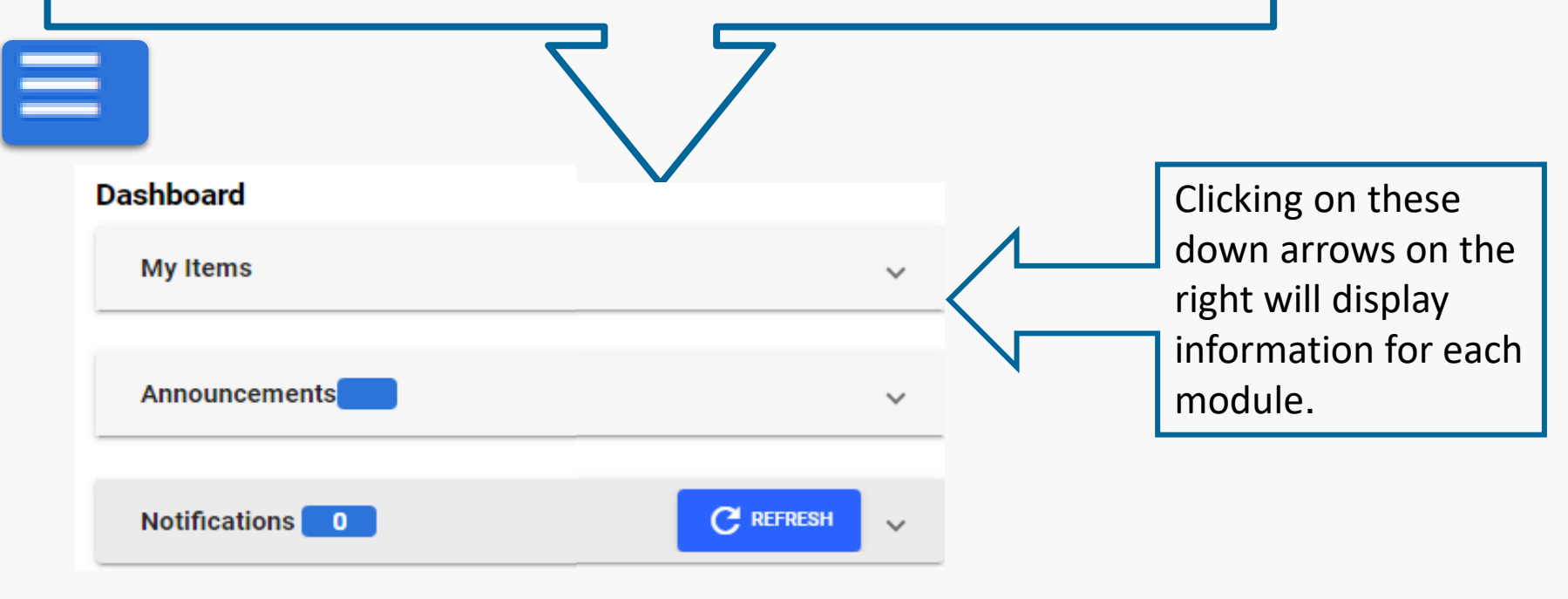

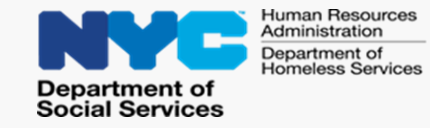

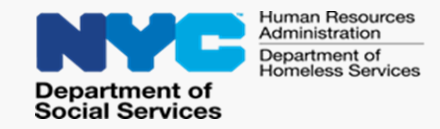

Selecting **My Items** will display:

- **My Assignments** indicates the number of cases assigned to the user.
- Worklist a series of squares with specific worklists the user can open by clicking on the upper right-hand corner of each square.

| My Items     |          |        |             |
|--------------|----------|--------|-------------|
| My Assignm   | ents (0) |        |             |
|              | ø        |        |             |
| Conciliation |          | Pre-Co | onciliation |

#### Search Function

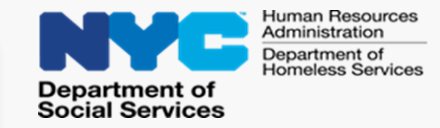

Click on the Search icon to search for client by case number, first and last name, social security number (SSN), Client Identification Number (CIN), and date of birth (DOB).

| ← C බ ⊡ https://webu16cms01/SEAMSR2/                                                                                                    | search/ca                                           | 0 A to | £⊨ (⊕         |                | 1 |                                           |
|----------------------------------------------------------------------------------------------------|-----------------------------------------------------|--------|---------------|----------------|---|-------------------------------------------|
| EARCH                                                                                                    | Human Resources<br>Administration<br>Bocal Services | SEAMS  | Welcome       | •              |   |                                           |
| Client Search                                                                                                    |                                                     |        | Client Search | General Search |   |                                           |
| Case Number                                                                                                    | Last Name                                           | SSN    |               |                |   |                                           |
|                                                                                                    | First Name<br>Date of Birth                         | CIN    |               |                |   | The Search icon<br>on lower right         |
| At least one entry is required to enable search<br>A Case Number is required to search with Suffix # or a Line #<br>For Search, select two parameters from Last Name, First Name, Case Number and Date of Birth<br>For STEP clients, please search by ASSETS Case ID |                                                     |        | 5 Reset       | Q Search       |   | up when<br>sufficient data<br>is entered. |

#### **Search Function** After entering a case number, the Title Bar Ellipsis icon allows the following actions to be performed: Manage Appointments **Case Summary** Manage Documentation https://webu16cms01/SEAMSR2/search/ca D A» Ð 6 Ô to રੰ≡ ••• ٦ Q -SEAMS Θ Welcome SEARCH RES... × Search Results 10 💌 Ø REFRESH EXPORT Page Size: DOB WMS Case # Last Name Middle Name First Name SSN Ш XXXXXX 0

 $\geq$ 

 $\geq$ 

 $\triangleright$ 

 $\leftarrow$ 

С

:

Action

Manage Appointments

Manage Documentation

Case Summary

Administration Department of Homeless Services Department of Social Services

Human Resources

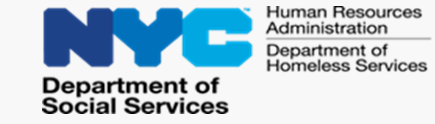

Click on **Case Summary** and scroll down to **Assessments** on the right side. Click on **EA/EP** for the client.

|                                                   |                | $\mathbf{V}$                                                 |                          |                                                      |
|---------------------------------------------------|----------------|--------------------------------------------------------------|--------------------------|------------------------------------------------------|
| ≡ 🏫 ९ 📖 🐻                                         |                | Human Resources<br>Administration<br>Department of<br>Secure | SEAMS Welco              | me 😕                                                 |
| CASE SUMM ×                                       |                | Code Services                                                |                          |                                                      |
| Name(LN, FN) WMS Case # Preferred Pronoun         | SSN Age CIN    | Primary Program Status                                       | Secondary Program Status | 8 Active                                             |
| Case Timeline                                     |                | Suffix # Line #<br>01 01                                     | Last Name First Name     | Relationship<br>Applicant/Payee/MA<br>Card Recipient |
| REFRESH EXPORT Page Size:      Action Date Case # | Activity Typ   | Assignments                                                  | Employment Declaration   | Assessments                                          |
|                                                   | Individual Sta | ISP VENDOR<br>ACTIVITIES                                     | FIA3A                    | EA/EP                                                |
|                                                   | Program Stat   |                                                              | L                        |                                                      |
| 1 to 2 of 2 I < < Page 1                          | of 1 > >I      |                                                              |                          |                                                      |

Selecting **EA/EP** will display all the client's assessments, including the status, last updated, and the staff member that updated it.

#### **EA/EP** Assessments

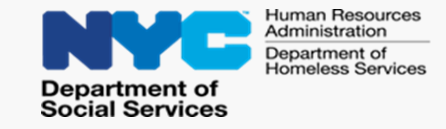

Selecting **EA/EP** will display all the client's assessments, including the status, last updated, and the staff member that updated it.

Staff can edit, view, or cancel an EA/EP by selecting the action from the Action/View menu.

| ✿ < Ⅲ              |                   |                                                 | SEAMS Welcome                         | •        |
|--------------------|-------------------|-------------------------------------------------|---------------------------------------|----------|
| IN FM WMS Case P   | ASSESSMENT X      | CIN Primary Program Status Secon<br>EXEMPT TEMP | dary Program Status<br>KOAANLY EXEMPT | Applying |
| Assessments        |                   | Ó REFRESH                                       | B EXPORT Page Size:                   |          |
| 02/11/2023         | Tier II Initiated | 02/11/2023                                      | Updated By                            |          |
| Actions<br>East EP | EP Final          | 01/01/0001                                      | Job. Batch                            | lanet    |
|                    |                   |                                                 | tax fates                             |          |

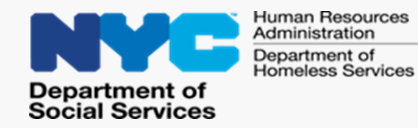

All applicants/participants with an active assignment will get weekly unlimited car fare on their Electronic Benefit Transfer (EBT) card.

Staff can select "Car Fare" in SEAMS .

| $\leftrightarrow \rightarrow$ C | G Ĉ          | nttps://webu16cr | ns01/SEAMSR    | 2/case-str | nmary/9873/64                                                  | 2 A                      | 6 €               | <b>@</b>                  |                        |
|---------------------------------|--------------|------------------|----------------|------------|----------------------------------------------------------------|--------------------------|-------------------|---------------------------|------------------------|
| ≡ <b>n</b> 0                    | ર ∭∥ િં      |                  |                |            | Human Rest<br>Administrati<br>Department of<br>Social Services | SEAM                     | S Welcon          | ne                        | 8                      |
| SEARCH CAS                      | SE SUMM ×    | FIA3A HISTO      | × ITA<br>SN Ag | REQUEST ×  | TRAINING HI Primary Program Status                             | ×<br>Secondary Program S | Status            |                           | A - 1 <sup>2</sup> -1- |
|                                 | /            |                  |                | _          | TRAINING/ED                                                    | OTHER TRAINING           |                   | ۵.                        | Acuve                  |
|                                 | 1 to 5 of 60 | IC C Page 1 of   | 12 > >I        |            |                                                                |                          |                   |                           |                        |
| Appointments                    |              |                  |                | [2]        |                                                                | STEP Enrollment          | SPECIAL REFERRALS |                           |                        |
|                                 |              |                  |                | _          | FAIR HEARING                                                   |                          | CAR FARE          | CLIENT SERVICES<br>SCREEN | ;                      |
|                                 | H EXPORT     | Page Size:       | 5 💌            |            | ORDER MATCHING                                                 |                          |                   |                           |                        |
| Appointme                       | Appointme    | Appointme        | Checkin Dat    |            |                                                                |                          |                   |                           |                        |
| TAG APPOIN                      | 04/01/2019   | 10:00 am         |                | e<br>e     | AGENCY BLOCK                                                   | SET SPECIAL<br>EXEMPTION |                   |                           |                        |

#### Child Care

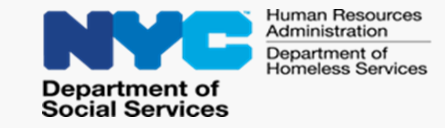

| ≡ 🛧 ૬ 🛄 િં                  |                                       | Human F<br>Administ<br>Departme             | ration SEAMS                      | Welcome \varTheta                |
|-----------------------------|---------------------------------------|---------------------------------------------|-----------------------------------|----------------------------------|
| CHECK-IN CASE SUMMARY - YO  | LSON, WI × ASSESSMENTS - YOLSONWILA × | EA/EP - YOLSON, WILANDA ×                   |                                   |                                  |
| Name(LN, FN) WMS Case #     | Preferred Pronoun SSN Age CIN Prin    | ary Program Status Secondary Program Status |                                   | [ Active                         |
| EA/EP 🕠                     | Child Care                            |                                             |                                   |                                  |
| 🤌 Tier II 🕞                 | Child Care - Details                  |                                             | Assessment Completed 36%          | EP FINAL                         |
| <ul> <li>Initial</li> </ul> | Children Details                      |                                             | CASE NOTES 🚍 ACCIS 🖸 ACS 🖸        | HRA 🔀 OCFS 🔀 APPOINTMENT HISTORY |
| C Education and Goals       |                                       |                                             | Ø REFRESH                         | EXPORT Page Size: 10 -           |
| () Child Care               | WMS Case # Case Name (LN, F           | N) Date of Birth ACCIS Case Number          | ACCIS Case Name ACCIS Case Status | Submitting Agency Spe            |
| Current Employment          |                                       |                                             |                                   | Calumns                          |
| Ø Tier III                  |                                       |                                             |                                   |                                  |
| ② Employment                | <u>\</u>                              |                                             |                                   |                                  |
| Education                   |                                       | EXI                                         | т                                 |                                  |

To submit a Child Care request, **select** "**Yes**" in response to the question: Does the client indicate they need Child Care to complete or participate in Wellness?".

If the case does not have any children listed, you can still proceed with a Child Care Request.

Provide details regarding the child care request in the Justification box. Click on the History button to review the child care history.

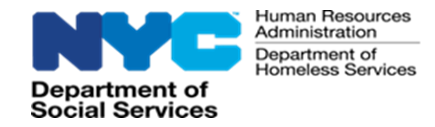

## POS Employment Plan Reminders

#### POS provides messaging as a reminder to complete an EP

| File Edit Tools Window Help                                                                                                    |                                                            |                                                                                                    |
|----------------------------------------------------------------------------------------------------|------------------------------------------------------------|----------------------------------------------------------------------------------------------------|
| 🗀 🛷 🦿 🕞 🚡 💋 👂 🗷 🖇 🐭 🕈 🏛 🚳 🛍 🚯 🔚 🖷 🍘 🕅 🕼                                                                                            | Case Head                                                  | EXEMPTION STATUS                                                                                                    |
| NYCWAY Employment Plans           Line         Name         SSN         EP Date         EP         EP Status         NYCWAY Status | Applicant:<br>TESTING NYIL<br>Date of Birth:<br>01/01/2000 | HASA Case, Employment Assessment is Not required     Payee Case     Homebound Casehead     One-Shot Deal     Case is a Child Care In Lieu of Public Assistance (PA) .Spec Emp Assess is Required     Case Is Not Exempt, Employment Assessment is Required |
| Client Employment Summary                                                                                                    | Wishes to Withdraw Case From:                              | JOS DISPOSITION                                                                                                    |
| Was an Engagement interview conducted for:       Line No     Client Name       Age     Presented On Interview                      | PA Public Assistance                                       | Sufficient Income Family Resources                                                                                                    |
|                                                                                                    | FS Food Stamp Benefits                                     |                                                                                                    |
| Error                                                                                                    |                                                            | Other Reason:                                                                                                    |
|                                                                                                    | Continue with Application:                                 | Other programs to withdraw from                                                                                                    |
| There is no employment data for this individual.                                                                                   |                                                            | One-Time / Emergency Payment Only (One-Shot Deal)                                                                                                    |
|                                                                                                    |                                                            | Child Care In Lieu of PA<br>Would you Like to Continue with an Application for ongoing PA? OYES OND                                                                                                    |
| ОК                                                                                                    |                                                            | WITHDRAWAL                                                                                                    |
| Next Previous                                                                                                    | I WITHDRAW MY APPLICATION                                  | /JOB PROFILE FOR :                                                                                                    |
|                                                                                                    | PA Public Assistance                                       | One-Time / Emergency Payment Only (One-Shot Deal)                                                                                                    |
|                                                                                                    | FS Food Stamp Benefits                                     | Child Care In Lieu of PA                                                                                                    |
|                                                                                                    | MA Medical Assistance                                      |                                                                                                    |
|                                                                                                    |                                                            | Next Previous                                                                                                    |

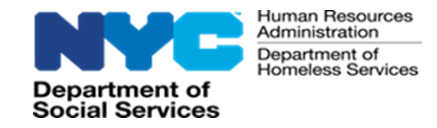

HRA will be updating its means of providing services to applicants/participants to encourage self sufficiency.

Going forward, the agency, including Career Services (CS) and FIA will integrate a hybrid approach for providing services.

Stay Tuned for Mandatory Engagement Updates

You must complete Module 2 for instructions on navigating the new Self-Sufficiency Employment and Assessment Management System (SEAMS)

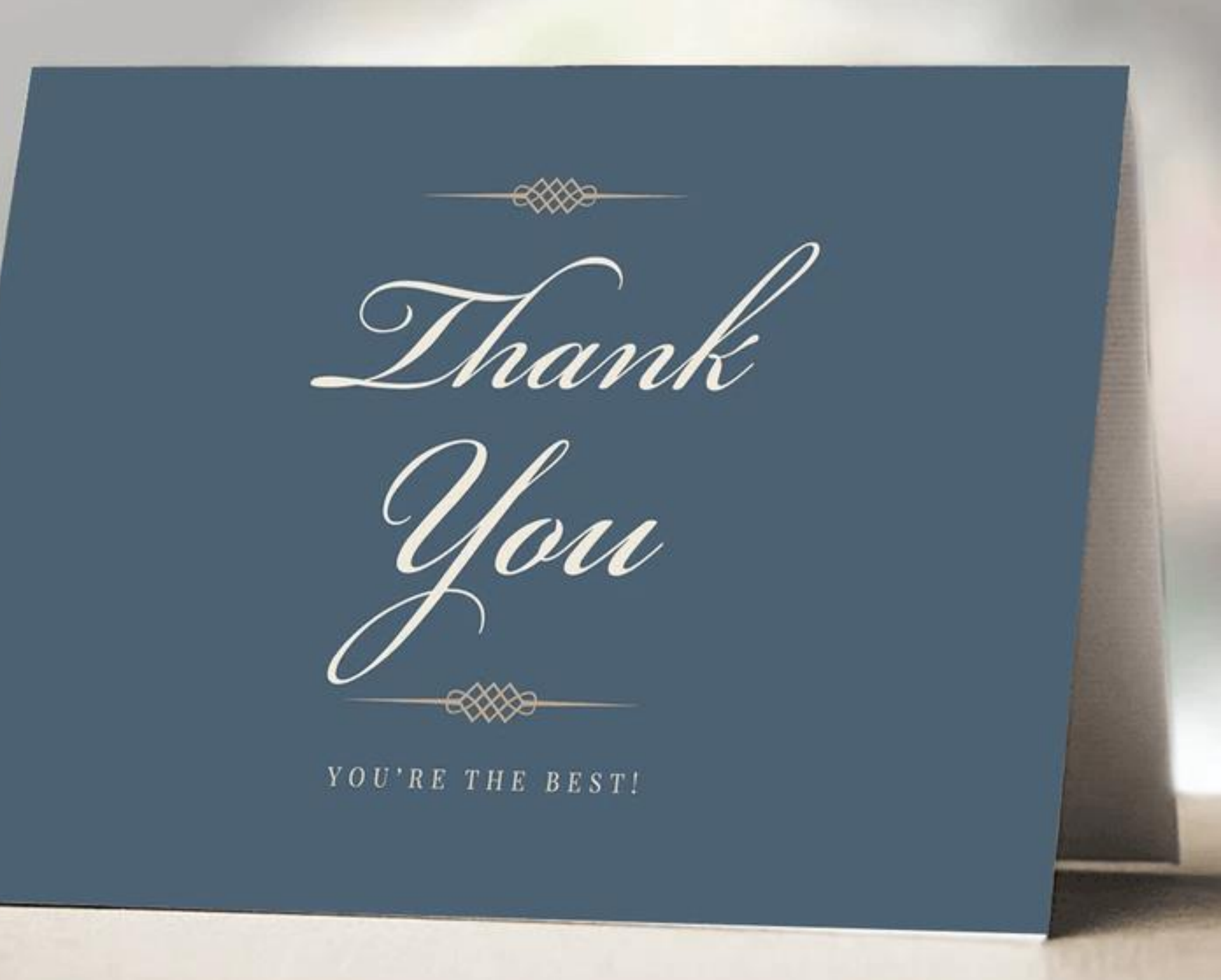